## **HOW TO PROVIDE**

## **CENTRELINK DOCUMENTS**

#### Option 1 Centrelink App

#### 1. Centrelink Payment History

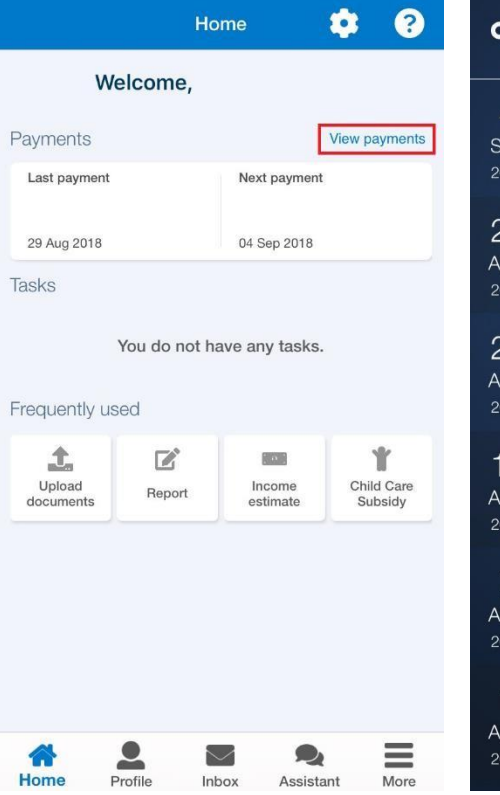

| Q    | View Payments ?                                    |  |  |
|------|----------------------------------------------------|--|--|
|      | $\sim$                                             |  |  |
| 4    | Employment or Youth and Student Assistance Service |  |  |
| SEP  | Net: \$                                            |  |  |
| 2018 | Gross: \$                                          |  |  |
| 20   | Family Assistance Office                           |  |  |
| AUG  | Net: \$                                            |  |  |
| 2018 | Gross: \$                                          |  |  |
| 21   | Employment or Youth and Student Assistance Service |  |  |
| AUG  | Net: \$                                            |  |  |
| 2018 | Gross: \$                                          |  |  |
| 15   | Family Assistance Office                           |  |  |
| AUG  | Net: \$                                            |  |  |
| 2018 | Gross: \$                                          |  |  |
| 7    | Employment or Youth and Student Assistance Service |  |  |
| AUG  | Net: \$                                            |  |  |
| 2018 | Gross: \$                                          |  |  |
| 4    | Family Assistance Office                           |  |  |
| AUG  | Net: \$                                            |  |  |
| 2018 | Gross: \$                                          |  |  |
|      |                                                    |  |  |

Please screenshot all payments that are within the assessment period, including all gross payments.

Please ensure that all payments are captured in full and not cut off at the top or bottom.

#### 2. Centrelink Income Statement

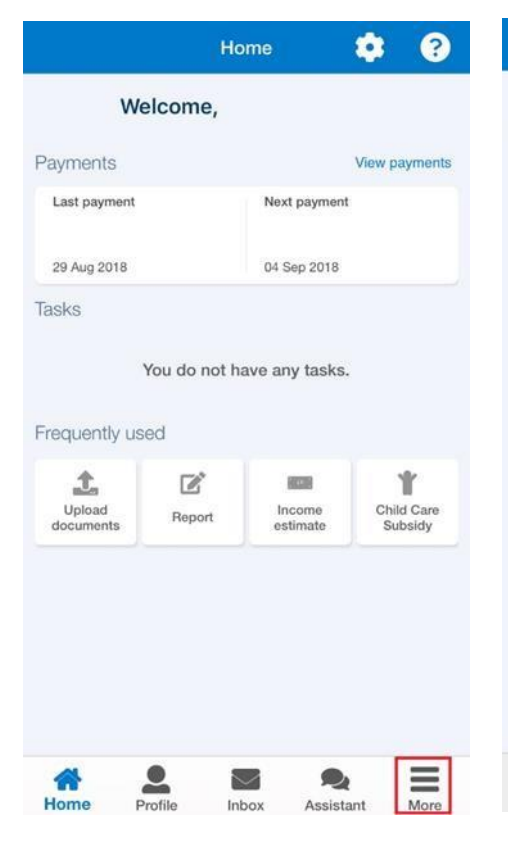

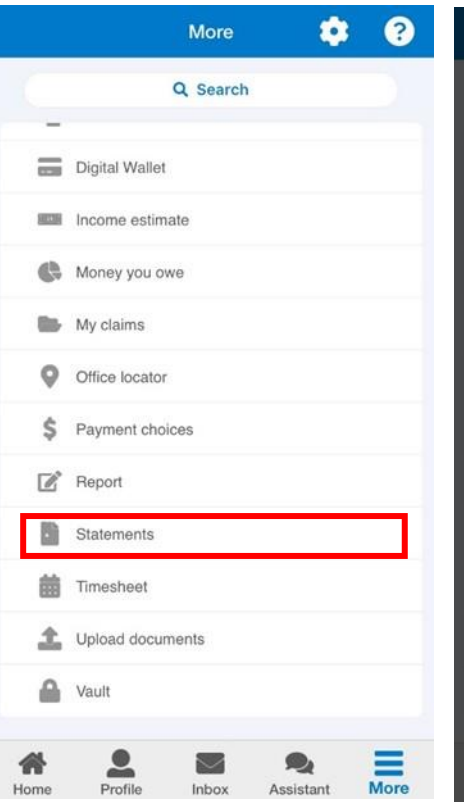

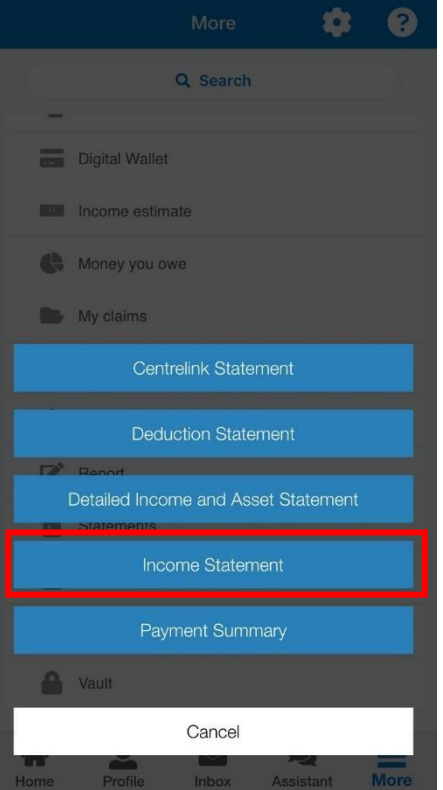

### **HOW TO PROVIDE**

## **CENTRELINK DOCUMENTS**

Option 2 Centrelink Online Services

1. <u>Centrelink Payment History</u>

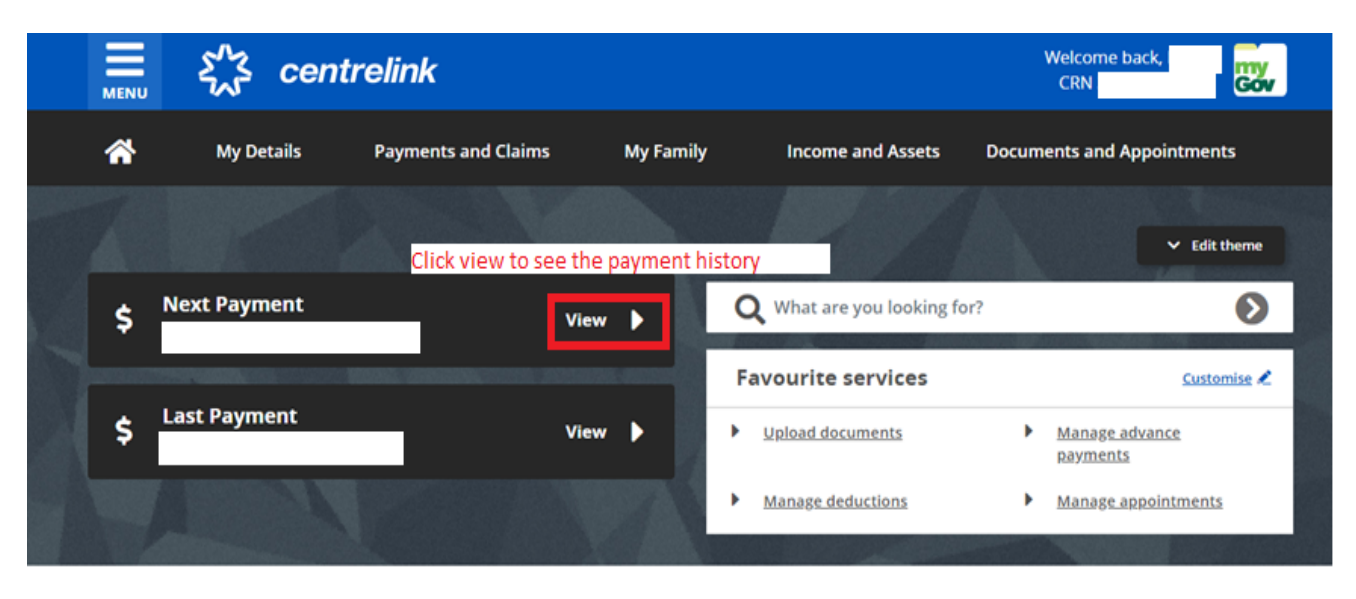

Select 20 for your 'Show per page' and screenshot the page . Do this for each page until you have 12 months' worth of payments.

| 🕷 Return home × 🗮 🖧 centrelink                            | Welcome back                             |
|-----------------------------------------------------------|------------------------------------------|
| Q What are you looking for?                               |                                          |
| My Details Payments and Claims My Family Incom My Details | ne and Assets Documents and Appointments |
| Home > View payment history                               |                                          |
| Payments and Claims Search with filters                   | ×                                        |
| My Family 💙                                               | Change it to 20 per page                 |
| Income and Assets Showing 1 - 20 of 42 results            | Show 20 + results per page               |
| Click the down arrow to show gross payments               | Net amount 2                             |
| Family Assistance Office 08 July 2019                     | s                                        |
| feedback                                                  |                                          |
| Payment details                                           |                                          |
| Family Tax Benefit Part A                                 | 5                                        |
| Family Tax Benefit, Part B                                | 5                                        |
| Rent Assistance                                           | s                                        |
| Energy Supplement Part A                                  | 3                                        |
| Energy Supplement Part B                                  | 1                                        |
| Deduction for repayment of an advance payment             | -4                                       |
| Gross payment amount. 😡                                   | \$                                       |
| Net payment amount. O                                     | \$                                       |
|                                                           |                                          |
| Family Assistance Office 25 June 2019                     | \$                                       |
| Family Assistance Office 24 June 2019                     | Si internet                              |
| Family Assistance Office 10 June 2019                     | s                                        |

# HOW TO PROVIDE CENTRELINK DOCUMENTS

2. Centrelink Income Statement

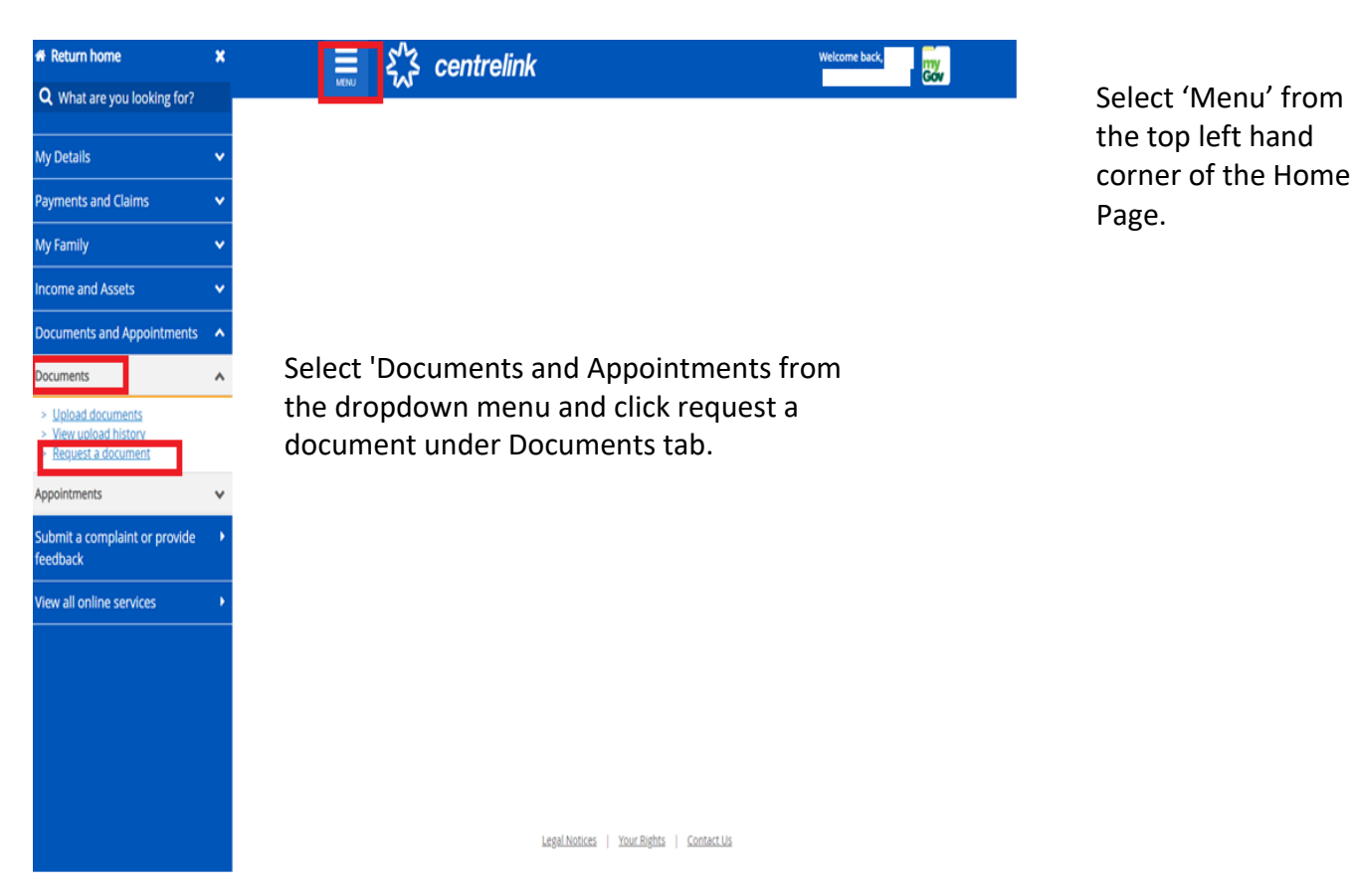

Welcome back,

Welcome back,

Welcome back,

Welcome back,

Welcome back,

Welcome back,

Image: Select today's date

Submt •

Select 'Income Statement' from the dropdown menu and press 'Submit'. Please leave the date as it appears on your screen, unless asked to do otherwise.